# 会員様向けご利用マニュアル

hakoniwa INDOOR GOLF 駒込店

### ◆ ご予約方法(hacomono)

https://www.hkoniwa-komagome.com/ ホームページ右上の予約アイコンをクリック 次に表示される画面から日時を選択して打席予約ボタンをクリック 次の画面から予約したい打席を選んで打席予約ボタンをクリック 予約は1コマまで。1コマ消化後に次の予約可能 予約消化後、次のコマが空いていたら継続して練習可能

# ◆ キャンセル方法 (hacomono)

https://www.hkoniwa-komagome.com/ ホームページ右上の予約アイコンをクリック 次に表示される画面から日時を選択して打席予約ボタンをクリック 予約状況を選択する キャンセルしたい日時・打席が表示されたらクリック キャンセルボタンを押してキャンセル完了

# ♦ 入退室方法(Akerun)

【Akerun アプリ】施錠・解錠する方法 (Bluetooth 通信/遠隔操作) – Akerun Support 【IC カード解錠】施錠・解錠する方法 – Akerun Support

### ♦ GDR のご利用方法

http://gfz.jp/manualsite/pdf/gdr3\_sousa.pdf

# ◆ Sky Trak のご利用方法

https://www.sky-trak.com/pdf/manual\_pc.pdf

#### ◆ YouTube のご視聴方法

TV の電源を入れ、リモコンの YouTube ボタンを押してお好きな番組をお楽しみくだ さい。

ご自身のアカウントにログインした場合は、ログオフをお忘れなく。

#### ◆ エアコン

各部屋備え付けのリモコンでエアコンのオンオフ、冷房・暖房切り替え、温度調節可能

#### ◆ 加湿器

電源が消えている場合は、 🔮 電源ボタンを押して電源を入れます

水が無くなっている場合は、上の蓋を外し取手を持ち上げると水タンクが外れます。 給水して戻すと自動的に加湿が始まります。

### ◆ 他系列店舗のご利用方法

大塚店のご予約は駒込店スタッフにお申し付けください(お電話も可) 03-5834-8582 亀有店のご予約は亀有店にお電話ください 03-6662-7585

◆ 会員限定ゴルフコンペへのご参加方法

募集の都度申込方法をお知らせ致します。